### 政采云网上直采、在线询价、框架协议采购指南

本文档仅供参考,政采云操作更新变化快,具体操作页面请以实际页面为准。

#### 【注意事项】

1、采购人在创建询价单时需要关联采购计划;

2、采购人需在线签订合同;

3、采购人需在"云南大学资产管理一体化平台"的"政采"中进行采购结果备 案;

4、如采购的商品需要入固定资产, 验收入账请转至"云南大学资产管理一体 化平台"进行。

### (一) 网上直采

1.同一个采购项目申报表批复的采购计划为一个标段,必须按该标段货物 一次性在一个商家店铺内下单采购,不能将同一标段内的货物拆分多次下单;

2.严格按照采购计划批复的条目明细进行下单采购。

如申报产品明细为一条,数量为2台,下单时只能采购2台同型号产品,如需 采购2台不同型号产品,申报时应填写成两条明细。

#### 网上直采交易操作流程

1、 选择商品

可在页面上方搜索栏输入商品名称后点击【搜索】按钮。

| ¥  | 政府采购云平台 | 自己的方法。  |         |       | 商品         供应商           Q         输入您要搜           茶叶   矿泉水   3 | 载的商品<br>空调   笔记本   打I | 印机   硒数   打印紙 | 捜索 | ▶ 興购物车(2) | こ<br>本APP下単 |
|----|---------|---------|---------|-------|-----------------------------------------------------------------|-----------------------|---------------|----|-----------|-------------|
| := | 全部商品分类  | 网上超市    | 网上服务市场  | 在线询价  | 反向竟价                                                            | 框架协议                  | 操作指南          |    | 输入并搜      | 索           |
| ø  | 办公用品    |         |         |       |                                                                 |                       |               |    |           |             |
|    | 办公设备    |         |         |       |                                                                 |                       |               |    |           |             |
| Ħ  | 家具用具    | Intelli | gence \ | Voice |                                                                 |                       |               |    |           | 宫理          |
| â  | 日用百货    |         |         |       | र्भ स्ति                                                        | 計旦品                   |               |    | 我的工作台     |             |

2、 生成订单

采购人选择需要购买的商品后进行下单。

(1) 立即下单:选择要购买的商品后,在商品页选择配送区域、商品属性、 填写数量

后点击【立即下单】按钮。

服务:如供应商为商品添加了服务,则采购人可以选择需要的服务类型;

加入购物车:如购买同一个供应商的多个商品,可先加入购物车再统一下单。

立即下单: 商品直接下单。

【提示】 下单前请先与供应商联系确认库存、售后服务(送货时间) 等能否达到要求。

| 本店所有商品 > 店铺首页 用户评价 | 企业故事                                         |                                                                                                    |
|--------------------|----------------------------------------------|----------------------------------------------------------------------------------------------------|
|                    |                                              | 华为(HUAWEI) MateBook 13 锐龙版 (HN-W19R) 全面屏轻薄性能笔<br>记本 窗户限制<br>该商品在当前区划下必须关联采购计划 共1项 查看〉                                           |
|                    |                                              | 销售价 ¥5300.00 //+ 优理率 3.28%                                                                                                    |
|                    |                                              | <ul> <li>选择所需的商品属性和服务</li> <li>副送至 云南省/昆明市/五华区 ▼ 运费:20.00元,満500.00包邮</li> </ul>                                                 |
|                    |                                              | 内存容量<br>(就龙R5-3500U/8G/512GSSD/集显/13.3英寸<br>颜色分类            協用银             数量             1         1         +         库存50/4 |
|                    | Q                                            | 服务 上门安装服务 > 购买单个商品点立即下单                                                                                                    |
|                    | → ><br>→ → → → → → → → → → → → → → → → → → → | 购买同一供应商的多个产品可先加入购物车<br>服务承诺 24小时达 上传票证服务 货到付款 48小时达 送货上门服务                                                                      |

(2) 立即下单后进入下单页面,可查看交易流程及进度、选择收货地址、

核对商品信息。

【填写注意事项】

收货地址:点击【展开其他地址】可选择其他地址;点击【新增收货地址】 可添加新地址。

商品信息:如需修改商品数量,可关闭页面再重新下单,下单时重新选择商品数量。

给卖家留言:如有特殊需求或说明可留言告知卖家。

| 收货地址                                                        |                                                                  |            |                |                         |
|-------------------------------------------------------------|------------------------------------------------------------------|------------|----------------|-------------------------|
| ● 云南省 昆明市 五华区 翠湖北路2号云南力                                     | 大学( 武认                                                           |            |                | 修改                      |
| 展开其他地址 > 新增收货地址   管理收货地址 + 美<br>* 送货时间: 工作日09:00~17:00      | <mark>新增收货地址</mark><br>*送货期限:                                    | 接单后 — 5 ·  | + 个工作日内送货      |                         |
| ● 商品信息                                                      |                                                                  | 核对商品信息     |                |                         |
| 商品信息                                                        | 规格描述                                                             | 单价 (元)     | 数量             | 小计 (元)                  |
| 学为(HUAWEI) MateBook 13 税龙版(HN-W19R) 会 経海性能電记本 回 回 回 回 回 回 回 | 全面屏 颜色分类:皓月银<br>内存容量(GB):锐龙R5-<br>3500U/8G/512GSSD/集<br>显/13.3英寸 | 5300.00    | 1              | 5300.00                 |
| <b>给卖家留言:</b> 选填:可将购买需求在留言中详细描述                             | 0 /200                                                           | 运费(元):0.00 | 含运费 , 合计(不含不定你 | ì商品/配件): <b>5300.00</b> |

3、关联采购计划:点击【关联】选择采购计划。

| (1) 采购计划信息                                     |        |    |         |         |          |                                     | 批量关联                                     | 批量取消            |
|------------------------------------------------|--------|----|---------|---------|----------|-------------------------------------|------------------------------------------|-----------------|
| 商品名称                                           | 采购目录   | 数量 | 小计 (元)  | 未关联数量   | 未关联金额(元) | 状态                                  | 关联采购计划                                   | 操作              |
| 华为(HUAWEI) MateBook 13 锐龙<br><mark>资产限额</mark> | 便携式计算机 | 1  | 5300.00 | 1       | 5300.00  | <mark>未关联</mark><br>该商品必须关联<br>采购计划 | - 二、二、二、二、二、二、二、二、二、二、二、二、二、二、二、二、二、二、二、 | 关联<br>  划       |
|                                                |        |    | 可查得     | 看计划使用情况 | 采购计划使用   | 青况 ⑦                                | 已关联采购计划总额(元)<br>计划外资金金额(元):53            | : 0.00<br>00.00 |

|                                                                                                    |                                                      | 关I                    | 送采购计划        |           |               | ×             |
|----------------------------------------------------------------------------------------------------|------------------------------------------------------|-----------------------|--------------|-----------|---------------|---------------|
| <ol> <li>相握财政规则要求,非资7</li> <li>根据财政规则要求,资产</li> <li>根据财政规则要求,资产</li> <li>3. 如需关联采购计划,请先</li> </ol> | ←限额商品所属采购目录与采购讨<br>限额商品采购目录需要完全匹配<br>安照匹配规则申请可用的采购计划 | 划中采购目录只需<br> 立即申请采购计划 | 前3位匹配;<br>」。 | 如采购计划目录A( | 0101可以购买商品所属3 | 采购目录为A0102的商品 |
| 商品                                                                                                 | 单价(;                                                 | 元)                    | 小            | 计(元)      | 未关联数量         | 未关联金额         |
| 联想台式机 E76P                                                                                         | 4890.                                                | 00                    | 48           | 90.00     | 0             | 0.00          |
| 采购计划文号/采购目录: 请                                                                                     | 输入采购计划文号/采购目录                                        |                       |              |           |               | 重置捜索          |
| 采购计划信息                                                                                             |                                                      | 可用金额(元)               | 可用数量         | 使用数量      | 使用数量小计        | 使用金额(元) 状态    |
| ✓ 采购计划文号:45300<br>采购目录:台式计算                                                                        | 000JH202003<br>章机                                    | 48000.00              | 8            | - 1 +     | 1             | 4890.00 可用    |
| 打钩选取                                                                                               |                                                      |                       |              |           | 选择数量          |               |
|                                                                                                    |                                                      |                       |              |           |               | 取消 确定         |

4、选择发票信息:选择集中开票,供应商可将采购单位的多笔订单集中到 一起开票。

【填写注意事项】

集中开票:选择集中开票,供应商可将采购单位的多笔订单集中到一起开票。 货票同行:选择货票同行,则供应商需将发票和商品一起寄送至采购单位; 若无法选择"货票同行"说明供应商暂不支持该发票服务。

| ■ 发票信息           |          |      |    |         |   |      |          |    |  |
|------------------|----------|------|----|---------|---|------|----------|----|--|
| * 发票方式: 🔘 集中开票 🕜 | ● 货票同行 ⑦ |      |    | * 支付方式: | 0 | 账期支付 | 〇 货到付款 🕜 |    |  |
| 🚍 云南大学           | 增值税普通发票  | 商品明细 | 默认 |         |   |      |          | 修改 |  |
| 新增发票   管理发票信息    |          |      |    |         |   |      |          |    |  |

5、提交订单:采购人需签订线上合同选择【需要】合同,点击【提交订单】。

| 合同结束                 |                             |
|----------------------|-----------------------------|
| *是百兩要合同: O 需要③ ○ 不需要 |                             |
|                      |                             |
|                      | 共1件主商品,含配件,商品总金额(元);4890.00 |
|                      | 运费(元):0.00                  |
|                      | 总额(元): <b>4890.00</b>       |
|                      | 寄送至:云南省 昆明市 五华区 肇湖北魏2号云南大学( |
|                      | 12.9(TM                     |

6、下单成功:出现"下单成功"页面,点击【查看全部订单】跳转到政采云后

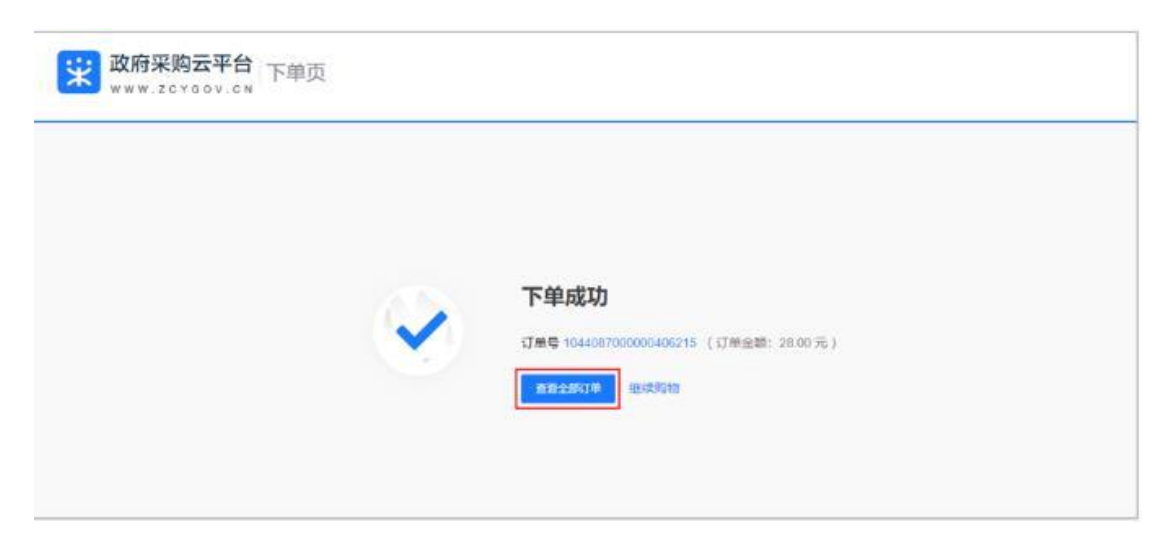

台查看订单,在"订单列表-全部"标签页下显示状态"待供应商接单"

## (二) 在线询价

在线询价除了按照网上直采的要求下单以外还应注意以下事项:

1.发布竞价单时不得要求供应商提供厂家授权书、承诺、证明、背书等限
 制;不得提出供应商需在本地设立分支机构、本地服务机构、固定办公地点等
 优先本地服务等限制;采购信息严格按照发布框架填写,不得以"详见附件"代
 替相应填写;

2.系统会根据供应商的响应情况,自动推荐满足实质性响应要求,报价最低价的供应商成交,放弃采购结果时不得以品牌不符合为理由弃选;采购人应当在5个工作日内确定供货商,逾期系统将自动确认,不得违法改变成交结果;

#### 在线询价交易操作流程

1、在首页选择"在线询价"。

| :  | 政府买购天平台                 |          | 占在线询价  |         | 商品供应商                    |                  |               | 40.0       |        |
|----|-------------------------|----------|--------|---------|--------------------------|------------------|---------------|------------|--------|
| K  | w w w . z c y g o v . c | ■ 电丁头切   |        | <u></u> | Q 输入器委援案<br>茶叶   矿泉水   空 | 13月1日<br>        | 印机   硒鼓   打印纸 | <b>授</b> 条 | 199°   |
| := | 全部商品分类                  | 网上超市     | 网上服务市场 | 在线询价    | 反向竞价                     | 框架协议             | 操作指南          |            |        |
| ø  | 办公用品                    |          |        |         |                          |                  |               |            |        |
|    | 办公设备                    |          |        |         |                          |                  |               |            |        |
|    | 家具用具                    | 16-12    |        | 20'     | FIN                      | 为首代              | 叔左            |            | Hi~ 资产 |
| â  | 日用百货                    | • FRE •  |        | 20,     |                          | 9 <b>-</b> 1- 12 | THALT         |            | ₹      |
| ₽  | 生活电器                    | 20 000 0 |        | 用       | <b>父</b> 采云              | APP              |               |            | 政采云    |
| 0  | 数码设备                    |          |        | _       |                          |                  |               |            |        |
| _  | > 1 4±±+П \Л.4+         |          |        | nt n+n  |                          |                  | •             |            |        |

2、经办人在创建询价单页面,选择采购计划在"操作"栏点击【发起询价单】,

进入询价单页面完善以下相关信息。也可以同时选择多条采购计划点击【合并生

成询价单】。

| ○ 总览     |   | 在线询价管理 / 词代 | 介単创建          |            |           |            |      |         |       | 新增询价单      |          |
|----------|---|-------------|---------------|------------|-----------|------------|------|---------|-------|------------|----------|
| 会 特殊事项管理 | * | 关键字: 请知     | 前入采购计划文号或采购内容 | 采购年度: 全    | 部         | ▼ 可用金額(元): |      | 至       |       | 搜索 重置      |          |
| 🕘 在线询价管理 | * | 采购计         | 划文号           | 采购类型       | 采购内容      | 采购目录       | 可用数量 | 可用金额(元) | 状态    | 操作         |          |
| 询价单创建    |   | □ 团子7       | 01            | 政府集中采购     | 打字机       | 打字机        | 不限   | 6000.00 | 可使用   | 发起询价单 查看   | ٠.       |
| 询价单列表    |   |             | 并生成询价单 找不到可用  | 的采购计划? 点击: | 去申请采购计划 查 | 春可能原因      |      |         | 共有1条, | 每页显示: 10 🔹 | 咨询<br>采宝 |
| 询价单审核    |   |             |               |            |           |            |      |         |       |            | 帮助<br>中心 |
|          |   |             |               |            |           |            |      |         |       |            | 操作       |

3、询价信息:填写本次采购计划的数量和金额。(根据分配的计划一次性全

部购买)

| 使用<br>顺序 | 采购计划文号 | 采购目录 | 采购类型                  | 是否紧急 | 总数量 | 总金额(元)   | 可用数量 | 可用金额(元) | 本次使用数量 | 本次使用金额(元) | 操作    |
|----------|--------|------|-----------------------|------|-----|----------|------|---------|--------|-----------|-------|
| 1        | 团子701  | 打字机  | 政府集中采<br>购-委托本<br>级集采 | 否    | 不限  | 10000.00 | 不限   | 6000.00 | 2      | 600.00 🤡  | 删除 添加 |

4、询价单基本信息:询价时间为3个工作日,需采购人确认成交结果。【提示】此模块可以默认设置。

| 项目信息                          |            |             |         |                 |
|-------------------------------|------------|-------------|---------|-----------------|
| *询价单标题: 关于课桌的在线询(             | î 📀        | 是否使用采购计划书:  | 3       |                 |
| 询价单编号: 3202012157295904       | 1          | 是否属于政府采购范畴: | ● 是 ○ 否 |                 |
| *询价时间: 公告发布之日后 3              | ⊘ 个工作日截止 ♡ | 成交规则:       | 最低价成交   |                 |
| 是否是紧急采购: 否                    |            | 成交结果确认方式:   | 自动成交    | - 0             |
| 合同模板: 自行询价模板                  |            |             |         |                 |
| 填写采购人信息<br>【 <sup>联系人信息</sup> |            |             |         |                 |
| *联系人:                         | •          |             | 手机号码:   |                 |
| 传真号码: 请输入                     |            |             | 固定电话:   | 请输入             |
|                               |            |             |         | 手机号码和固定电话至少填写一个 |

5、采购商品信息: 输入采购货物名称选择与计划匹配的品目

自定义需求:点击【新增商品】,在列表中填写商品名称、参数、控制总价、 预算总额等信息。【提示】 建议品牌型号仅作为报价参考,供应商可选择符合 采购人参数需求的其他品牌型号商品响应。

| 商品信息               |                                                             |        |          | 🖆 导入i     | 商品清单 清空 新增 | 商品 |
|--------------------|-------------------------------------------------------------|--------|----------|-----------|------------|----|
| 请选择商品信息描述方式:       | 自定义需求                                                       | ▼ 预算总額 | Į: 22000 |           |            |    |
| *商品名称              | * 参数                                                        | *数量    | *计量单位    | 控制总价(元) 🖓 | 建议品牌及型号 🛇  | 操作 |
| 投影仪                | 1900 ANSI流明;<br>1920X1080dpi; 对比<br>度3001-5000:1<br>39/5000 | 2      | 台        | 12000     | 添加         | 删除 |
| 会议室音响套等            | 调音台一台+音箱四只<br>+无线麦克风一套+后<br>级功放一台<br>25/5000                | 2      | 套        | 10000     | 添加         | 删除 |
| 附件信息<br>上传附件: 土 上传 | 文件大小不能过20M                                                  |        |          |           |            |    |

6、填写商务要求,点击【新增】填写要求。

| 商务要求 |      |      | 选择配                 | 置新增 |
|------|------|------|---------------------|-----|
| 序号   | 商务项目 | 商务要求 |                     | 操作  |
|      |      | 3    | 当前没有商务要求信息,请 点击这里添加 |     |

7.选择收货地址和填写数量,选择审核人"资产与实验室管理处采购管理科"

点击【提交】。

| 4 | (貨地址及) | 收货人信息   |        |     |             |    |       |                 |      |
|---|--------|---------|--------|-----|-------------|----|-------|-----------------|------|
|   |        |         |        |     |             |    |       |                 |      |
|   |        | *送货方式:  | 送货上门   | -   |             |    | 送货时间: | 工作日09:00至17:00  |      |
|   |        | 备注:     | 请输入    | 0   |             |    | 送货期限: | 合同生效后 7 🔮 个工作日内 |      |
|   |        |         |        |     |             |    |       |                 | 新增地址 |
|   | 选择     | 详细地址    |        | 收货人 | 手机          | 电话 | 数量    | 备注              | 操作   |
|   | ~      | 云南省昆明市五 | 华区云南大学 | 杜王雄 | 18587321960 | -  | 10 📀  | 建议填写送货需求        | 修改地址 |
|   |        |         |        |     |             |    |       |                 |      |

| 意见审核     |      |                |   |
|----------|------|----------------|---|
| T_II#.   | 畄冾 . | 二帝十爷           |   |
| : CTAL-7 | 単位:  | 如门中拉           |   |
|          | ⊠1⊻: |                |   |
|          | 人口:  | 资广与实验至宫埋处米购官埋料 | • |
|          | 提交   | 返回             |   |

8、确认询价结果

菜单路径:用户中心—在线询价—在线询价管理—询价单列表。

1) 经办人选择状态为"确认中"的询价单,在"操作"栏点击【结果确认】。

| 意思             | 在國際价管理 / 调价单列表                |                           |            |               |                                             |                     | 新增词价单       |
|----------------|-------------------------------|---------------------------|------------|---------------|---------------------------------------------|---------------------|-------------|
| 特殊事项管理         | 全部 待提交 审核中                    | 发布中 已撤回 确认中               | 采购结束       |               |                                             |                     |             |
| 在线询价管理。        | 询价单标题:                        |                           | 询价单编号:     |               | 采购状态:                                       | 全部・                 |             |
| 间价单创建          | 采购计划文号:                       | 10 00 TE 102/040-0400 00  | 是否使用采购计划书: | 全部            | *                                           |                     |             |
| 词价单列表          | 10:0/2011/#3/HD1 10:0/71/MEH4 | IRD IN IN TRUINKLEPING IN |            |               |                                             |                     | IXA AR      |
| 1010-00-010    | 词价单编号                         | 询价单标题                     | 采购计划文      | 9             | 报价起止时间                                      | 状态                  | 操作          |
| のの中華伝          | 32019090909703991             | 关于打字机的在线询价                | 团子701      |               | 2019-09-09 11:51:05-<br>2019-09-18 15:00:00 | 发布中                 | 搬回 查找       |
| 文志主词<br>由乙壳还会图 | 32019071222137364             | 关于2台便携式计算机的在线词他           | 19]飞飞      | +在线询价20190712 | 2019-07-12 17:29:00-<br>2019-07-17 15:00:00 | 侍采购人确认              | 结果确认        |
| 电子关切口问         | 32010071206564262             | 关于区和两个自由任地在进设价            | 73.7588    | 10.80A        | 2019-07-12 12:30:19-                        | 105-122 RD & 206-14 | 6m 100.200- |

2) 进入确认成交结果页面,确定成交供应商及报价,点击【查看报价详情】

页面可下载打印报价详情信息。

| 行信息    结果确认                                   |     | <ul> <li>说明</li> </ul> | •            |             |        |
|-----------------------------------------------|-----|------------------------|--------------|-------------|--------|
| 有效竟价需符合条件:报价供应商家数至少1家<br>如询价连续失败,则第3次开始不进行判定。 |     |                        |              |             |        |
| 价结果 (有效) ⑦                                    |     |                        |              |             |        |
| 参与报价供应商: 1家 (符合要求)                            |     |                        | 实质性响应品牌数量;   | 1个③         |        |
| 预成交供应商: 甲子县飞飞有限公司                             |     |                        | 联系人:         | ጜጜ          |        |
| 联系电话: 18379219571                             |     |                        | 手机号码:        | 18870246778 |        |
| 供应商名称                                         | 总数量 | 总报价(元)                 | 报价时间         |             | 操作     |
| 甲子县飞飞有限公司                                     | 2   | 10.00                  | 2019-07-12 1 | 2:38:56     | 查看报价详情 |

3) 如对询价结果有异议,在"结果确认"一栏询价结果选择【放弃】并选择【重

新询价】或【取消询价】。 【提示】 重新询价:询价单在"询价单创建"列表中为 草稿状态,采购人可编辑询价单内容后再次发布询价单。取消询价:询价单在"询 价单列表"中为"已取消询价"。

| ſ          |      |      |   |
|------------|------|------|---|
| @价结果: ○ 确认 | ● 放弃 | 请选择  | - |
| 提交         | 返    | 请选择  |   |
|            |      | 重新询价 |   |
|            |      | 取消询价 |   |

### (三) 框架协议

AL PROPERTY A

1.公务用车加油服务与保险服务,按车牌明细每年申报一次;

2.公务用车维修保养在实际发生后再申报,对应具体车牌和实际发生次数 进行申报;

3.框架协议请在交易完成后 20 天内将成交公告、结算单打印,完成采购备 案(明远楼 141 鲍老师)。

#### 框架协议交易操作流程

1、可在页面上方选择框架协议。

| * | 政府采购云平台 | 电子卖场                                     | i                    |       | 商品 供应商<br>○、 输入您要撤出<br>茶叶   矿泉水   3 | 藍的商品<br>空调   笔记本   打I | 印机   硒酸   打印纸 | 搜索 📮<br>→选择框架 | <sup>敗物车(2)</sup><br>去APP下単  |    |
|---|---------|------------------------------------------|----------------------|-------|-------------------------------------|-----------------------|---------------|---------------|------------------------------|----|
| 1 | 全部商品分类  | 网上超市                                     | 网上服务市场               | 在线询价  | 反问党价                                | 框架协议                  | 操作指南          |               |                              |    |
| ø | 办公用品    |                                          |                      |       |                                     |                       |               |               |                              |    |
|   | 办公设备    |                                          |                      |       |                                     |                       |               |               |                              |    |
|   | 家具用具    | 18.12                                    | at to m              | 20    | TI                                  | 肉菌仔                   |               | HI∼ĝ          | 許与实验至管理                      |    |
| ã | 日用百货    | • 1:4Z -                                 | 0.8539686            | 20    | 11 26%                              | 생수다                   | THPIT         |               | 我的工作台                        |    |
| Q | 生活电器    | 1. 1. 1. 1. 1. 1. 1. 1. 1. 1. 1. 1. 1. 1 | 000000               | 用     | 政采z                                 | APP                   | •             | ● 政采          | 云网上超市平台优势                    |    |
| ۵ | 数码设备    |                                          |                      |       |                                     |                       |               |               |                              |    |
| 1 | 计算机设备   | DURA                                     | NER 100 100 100 100  | 随时    | 随地采购                                | 下单                    |               | . 0           | 正品保障<br>※所严法 品质经审核           |    |
| ۲ | 体育用品    | *                                        | 1110                 |       |                                     |                       |               | 1             | Sector and antipology of the |    |
|   | 劳动保护用品  |                                          | 0.423 8256 8274 9344 | E 188 | <b>談回</b>                           |                       |               | 0             | 价格优惠                         |    |
| Ŧ | 灯具商品    | ttians                                   | -                    |       | である                                 |                       |               |               | 074X764E 1970 10/804E        |    |
| 1 | 教学科研    |                                          |                      |       |                                     |                       |               | 0             | 双向信用<br>如实评价 信用共建            | Č. |
| × | 五金工具    |                                          | - 1001 BAN (BROTHER  | 扫码下载。 | (宋云APP                              |                       |               |               |                              |    |

## 2、根据需求选择种类。

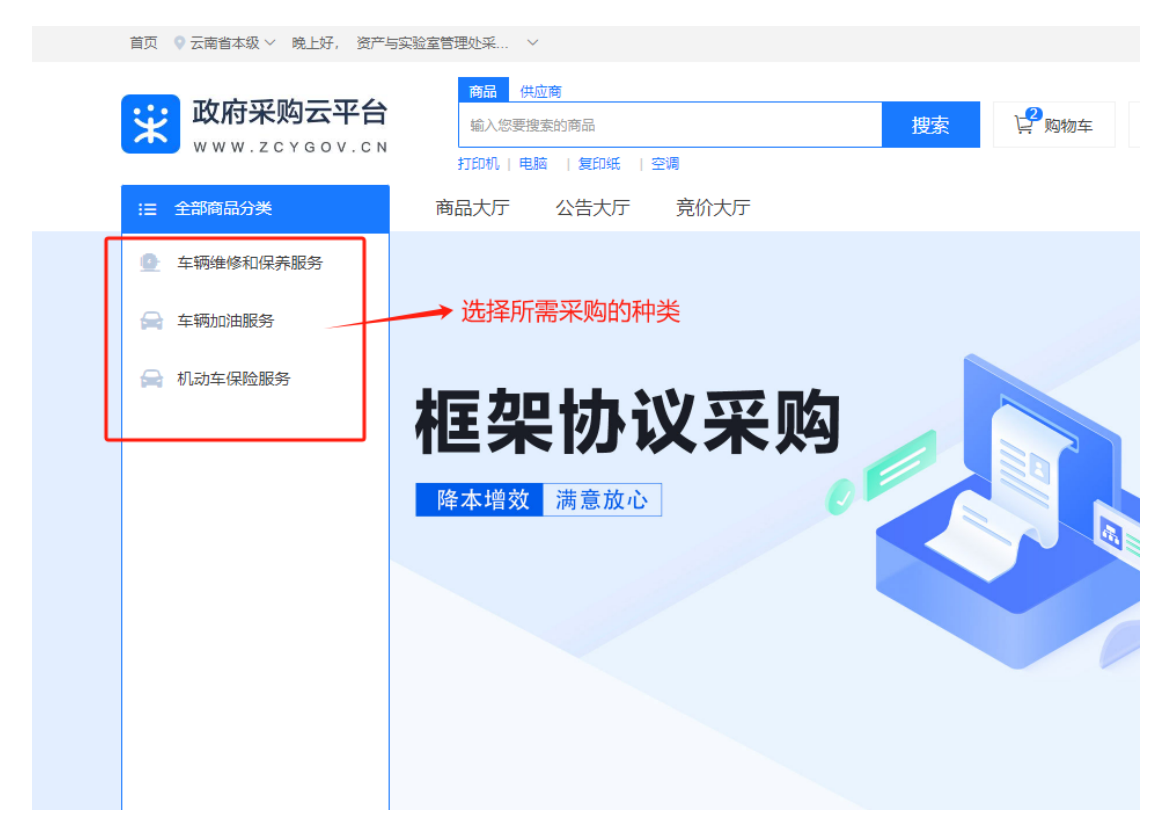

3、根据加油站的位置选择合适的服务商。

| 采购目录 车辆加油、添加                    | 四燃料                       |                                 |                           |                                       |
|---------------------------------|---------------------------|---------------------------------|---------------------------|---------------------------------------|
| 标项 公务用车定点                       | 10油                       |                                 |                           |                                       |
| 其他选项    是否中小企业制                 | > 价格优惠率 (%) >             |                                 |                           |                                       |
|                                 |                           |                                 |                           |                                       |
| 您可用的采购计划:目前智无可使用                | 用的采购计划,可使用自有资金!<br>\\\\   |                                 |                           |                                       |
| 配送至: 云南省 / 昆明市 / 呈贡区            | → 进行透                     |                                 | 中小企业 节能(节水) 环保            | 进口商品    竟价商品    直购商品                  |
|                                 |                           |                                 |                           |                                       |
| 综合销量;最新▼价格;                     | ¥最低价 - ¥最高价               |                                 |                           | 共 100+ 个结果     〈   1 / 4   >          |
| 🗳 中国石油                          | 中小 <u>で水</u>              | <b>中小还</b> 业                    | 中小企业                      |                                       |
| 云南省公务用车                         | 砚山县云能石化有限公司公务用<br>车定点加油服务 | 弥勒市坚鼎石化有限公司巡检司<br>加油站公务用车定点加油服务 | 会泽县待补镇农机加油站公务用<br>车定点加油服务 | 中国石化销售股份有限公司云南<br>石油分公司公务用车定点加油服<br>条 |
| 定点加油服务                          |                           |                                 |                           |                                       |
| <b>面议</b> 已售: 1988782           | <b>面议</b> 已告: 5           | <b>面议</b> 已售: 0                 | <b>面议</b> 已售: 1           | <b>面议</b> 已售: 763081                  |
| 中国石油天然气股份有限公司云<br>南销售分公司公务用车定点… | 砚山县云能石化有限公司公务用<br>车定点加油服务 | 弥勒市坚鼎石化有限公司巡检司<br>加油站公务用车定点加油服务 | 会泽县待补镇农机加油站公务用<br>车定点加油服务 | 中国石化销售股份有限公司云南<br>石油分公司公务用车定点加        |
| 青 中国石油天然气股份有限公司云                | 〒 硯山县云能石化有限公司             | ■ 弥勒市坚鼎石化有限公司巡检司                | 〒 会泽县侍补镇农机加油站             | 育中国石化销售股份有限公司云南                       |

5、点击"立即下单"。

|                                    | 中国石油天然气股份有限公司云南销售分公司公务用车定点加油 〇<br>服务 天注     |
|------------------------------------|---------------------------------------------|
|                                    | 该商品在当前区划下必须关联采购计划 共1项查看>                    |
| 🝟 中国石油                             | 销售价 面议 /项<br>最流限价 面议                        |
| 二古少八夕田太                            | 销售情况 买家数量 ③ 1670 累计销量 ③ 198.8万+             |
| <b>云闲</b> 首 公 劳 用 半                |                                             |
| 定点加油服务                             | HULL AND E F RAJILY エスピー・     任货商    请选择供货商 |
|                                    | 数量 - 1 +                                    |
| ٩                                  | 加入购物 年 ⑦ 立即下单                               |
| ◎ 中国石油<br>元前在大参考5<br>文 A 11 前 11 分 | 点击立即下单                                      |
| ▲ 举报                               |                                             |

# 6、 填写地址,完成下单。

| 首页 🔷 云南省本级 🗸 晩上好, 资产与实验室管                                                                            | 理处采 ~                      |                     | 我的工作台                | 我的关注~ 应用市场    | 企业购 商家    | 支持 〜 服务中心 〜 | 网站导航 ~    |
|----------------------------------------------------------------------------------------------------|----------------------------|---------------------|----------------------|---------------|-----------|-------------|-----------|
| 7 下单页                                                                                                | <ul> <li>创建订单 供</li> </ul> | 2 ——— (<br>应商接单 采购) | 3 — 4 -<br>、确认 供应商发货 | 5<br>采购单位收货   | - 6<br>验收 | - 7<br>支付结算 | - 8<br>评价 |
| • 收货地址                                                                                               |                            |                     |                      |               |           |             |           |
| <b>翟老师</b> 云南省 昆明市 呈贡区 雨                                                                             | 雨花街道 呈贡区云南大学               | 呈贡校区政府管理学           | 完 (13888950216)      | 默认            |           |             |           |
| 展开其他地址   新增地址   管理收货地<br>* 送货时间: 工作日09:00~17:00                                                      | ut.                        | 1                   | 送货期限: 接单后            | - 5 + 1       | 工作日内送货    |             |           |
| 商品信息<br>中国石油天然气股份有限公司云南销售分公司 旦                                                                       | 中国石油天然气股份有                 | 9限公司云南昆明销售          | 汾公司                  |               |           |             |           |
| 商品信息                                                                                                 | 规                          | 格描述                 |                      | 单价 (元) 数量     |           | 小计 (元)      | 操作        |
| 中国石油大然气股份有限公司<br>立ちままます<br>えるなきまます     えるなままます     さんないので、このでは、1000000000000000000000000000000000000 | 云南销售分公司 -                  |                     |                      | <b>面议 2</b> 项 |           |             | 删除        |
| <b>给卖家留言:</b> 选填: 可将购买需求在留言                                                                          | 中详细描述                      | 0 /20               | 10                   |               |           | 商品总额(元      | ;)        |
| 附件: 上传文件                                                                                             |                            |                     |                      |               |           |             |           |

框架协议采购包含加油服务、车辆保险、车辆维修,请在下单完成后尽快完 成采购备案工作。